## Installation von Lineuper auf ein iOS Hand

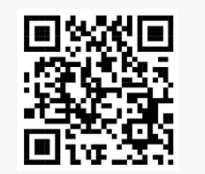

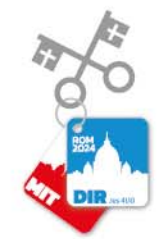

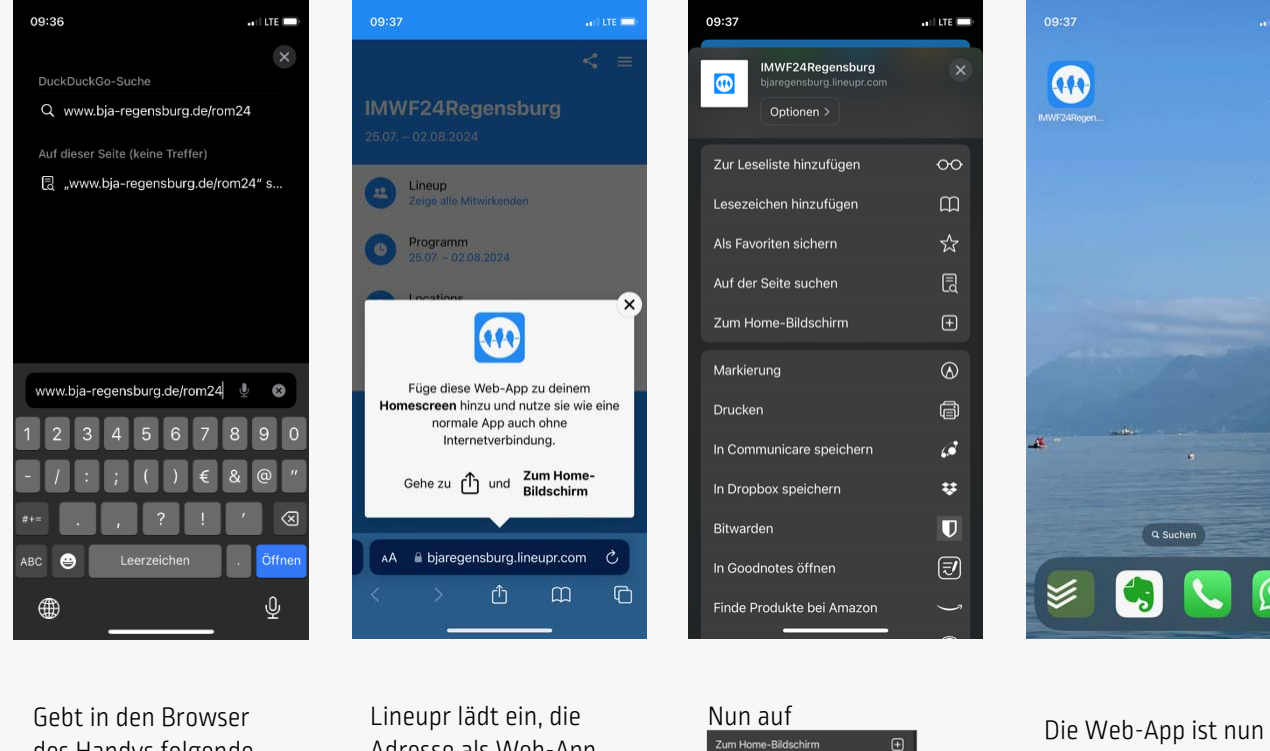

Relseveranstalter lst das Bayerische Pilgerbüro in Kooperation mit dem Bischöflichen Jugendamt der Diözese Regensburg

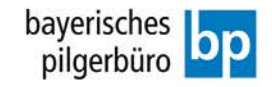

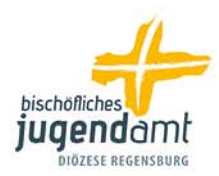

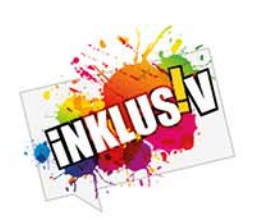

des Handys folgende Adresse ein: www.bjaregensburg.de/rom24 Adresse als Web-App auf den Homes 🛈 en abzulegen. Dazu auf

klicken.

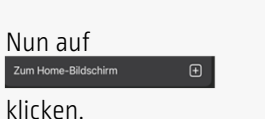

auf dem Home-Bildschirm gespeichert und kann wie eine normale App verwendet werden.

## Installation von Lineuper auf einem Android Handy

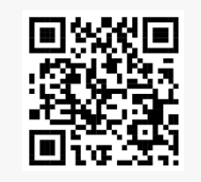

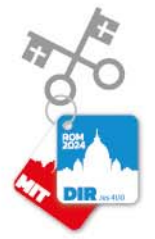

## Relseveranstalter lst das Bayerische Pilgerbüro in Kooperation mit dem Bischöflichen Jugendamt der Diözese Regensburg

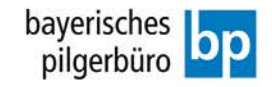

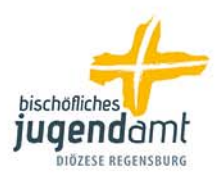

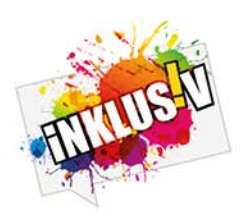

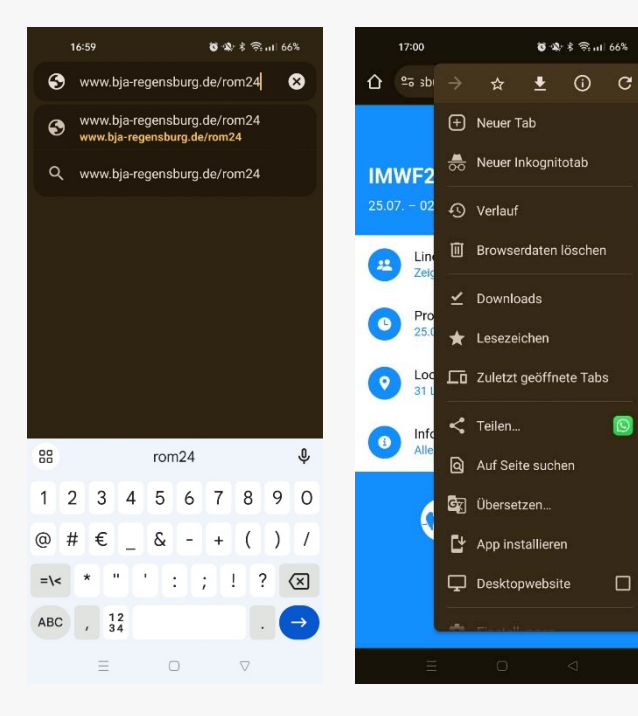

Gebt in den Browser des Handys folgende Adresse ein: www.bjaregensburg.de/rom24

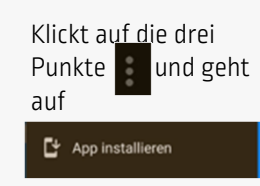

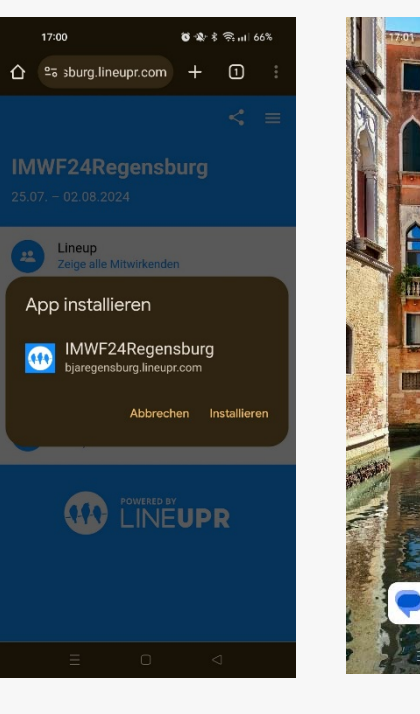

Geht auf "Installieren".

Die Web-App ist nun auf dem Home-Bildschirm gespeichert und kann wie eine normale App verwendet werden.

O

.